## Manuel d'instructions du kit d'extension d'axe Y

- 1.Retirez les deux profils de l'axe Y du graveur d'origine.
- 2. Installez les profils d'axe Y étendus.
- 3. Modifiez les paramètres de déplacement de l'axe Y.
- (1) Ouvrez le logiciel LaserGRBL et connectez-vous au graveur.

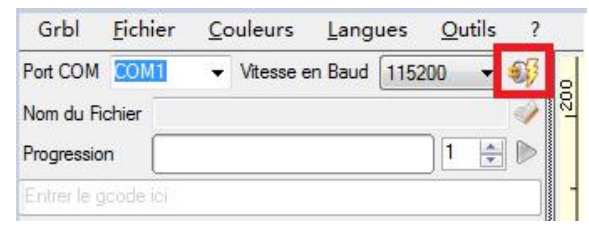

(3) Localisez l'article **131 \$** et modifiez la valeur de déplacement maximale de l'axe Y d'origine de 400 à **850**.

|    | \$115 |                       | 1000.000 |             |                                          |
|----|-------|-----------------------|----------|-------------|------------------------------------------|
|    | \$120 | X-axis acceleration   | 1000.000 | mm/sec^2    | X-axis acceleration. Used for motion pla |
|    | \$121 | Y-axis acceleration   | 1000.000 | mm/sec^2    | Y-axis acceleration. Used for motion pla |
|    | \$122 | Z-axis acceleration   | 1000.000 | mm/sec^2    | Z-axis acceleration. Used for motion pla |
|    | \$123 |                       | 200.000  |             |                                          |
|    | \$124 |                       | 200.000  |             |                                          |
|    | \$125 |                       | 200.000  |             |                                          |
|    | \$130 | X-axis maximum travel | 410.000  | millimeters | Maximum X-axis travel distance from homi |
| ۶. | \$131 | Y-axis maximum travel | 850      | millimeters | Maximum Y-axis travel distance from homi |
|    | \$132 | Z-axis maximum travel | 200.000  | millimeters | Maximum Z-axis travel distance from homi |
|    | \$133 |                       | 300.000  |             |                                          |
|    | \$134 |                       | 300.000  |             |                                          |
|    | #195  |                       | 200.000  |             |                                          |

(5) ermez la fenêtre lorsque la modification est effectuée

| Þ. | \$131 | Y-axis maximum travel | 850     | millimeters | Maximum Y-axis travel distance from homi |
|----|-------|-----------------------|---------|-------------|------------------------------------------|
|    | \$132 | Z-axis maximum travel | 200.000 | millimeters | Maximum Z-axis travel distance from homi |
|    | \$133 |                       | 300.000 |             |                                          |
|    | \$134 |                       | 300.000 |             |                                          |
|    | 6125  |                       | 300.000 |             |                                          |

Bitte scannen Sie den QR-Code, um die deutsche Version des Handbuchs zu erhalten. 2010112091 Version: A

(2) éveloppez Grbl, sélectionnez Grbl Configuration.

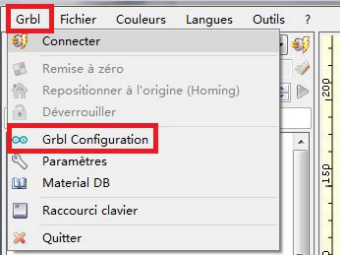

(4) Cliquez sur Écrire pour saisir le paramètre modifié.

|   | 4200   | 0 8045 MB048MM V48VE4 | 410.000    |                 |                                          |
|---|--------|-----------------------|------------|-----------------|------------------------------------------|
| • | \$131  | Y-axis maximum travel | 850        | millimeters     | Maximum Y-axis travel distance from homi |
|   | \$132  | Z-axis maximum travel | 200.000    | millimeters     | Maximum Z-axis travel distance from homi |
|   | \$133  |                       | 300.000    |                 |                                          |
|   | \$134  |                       | 300.000    |                 |                                          |
|   | \$135  |                       | 300.000    |                 |                                          |
|   |        |                       |            |                 |                                          |
|   | Rafrai | thir 🚺 Ecrire         | nc Exporte | nc Importe<br>r | Fermer                                   |

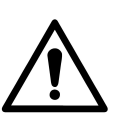

Ceci est un manuel général. Si votre machine est une A5 PRO achetée avant 2022, les données modifiées peuvent être restaurées à leur valeur d'origine après votre retour en ligne. Dans ce cas, veuillez scanner le code QR ci-dessous pour obtenir la mise à jour du firmware et le didacticiel de mise à jour du firmware.

Veuillez scanner le code QR pour obtenir la version française du manuel .

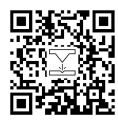

Laser Engraver